## **Punch-out Orders**

Punch-out shopping allows users to search an external supplier's web-based catalog to find items to purchase. Once selected, items are returned to the SpartanMart shopping cart for processing.

1. Click the vendor's icon listed in the Punch-out section or click Suppliers (See Browse Suppliers Instructions).

| Go to: Favorites                                                                                                    | Forms   Non-Catalog Item   Quick O                                                | rder Browse: Suppliers      | Categories   Contracts   Chemic |
|----------------------------------------------------------------------------------------------------|-----------------------------------------------------------------------------------|-----------------------------|---------------------------------|
|                                                                                                    |                                                                                   |                             | C                               |
|                                                                                                    |                                                                                   |                             |                                 |
|                                                                                                    |                                                                                   |                             |                                 |
|                                                                                                    |                                                                                   |                             |                                 |
| Showcases                                                                                                    |                                                                                   |                             |                                 |
|                                                                                                    |                                                                                   |                             |                                 |
| NEW!! - Laws, Rules, Policies, F                                                                                                    | Procedures, Training                                                              |                             |                                 |
| NEW!! - Laws, Rules, Policies, F                                                                                                    | Procedures, Training                                                              |                             |                                 |
| NEW!! - Laws, Rules, Policies, F<br>NEW!! - State Term Contracts, I                                                                           | Procedures, Training<br>Jniversity Convenience Contracts, Gr                      | oup Purchasing Organizatior | n Contracts                     |
| NEW!! - Laws, Rules, Policies, F<br>NEW!! - State Term Contracts, I<br>UNCG FORMS                                                             | Procedures, Training<br>Jniversity Convenience Contracts, Gr                      | oup Purchasing Organizatior | n Contracts                     |
| NEW!! - Laws, Rules, Policies, F<br>NEW!! - State Term Contracts, I<br>UNCG FORMS                                                             | Procedures, Training<br>Jniversity Convenience Contracts, Gr                      | oup Purchasing Organizatior | n Contracts                     |
| NEW!! - Laws, Rules, Policies, F<br>NEW!! - State Term Contracts, I<br>UNCG FORMS<br>UNCG Internal Providers                                  | Procedures, Training<br>Jniversity Convenience Contracts, Gr                      | oup Purchasing Organizatior | n Contracts                     |
| NEW!! - Laws, Rules, Policies, F<br>NEW!! - State Term Contracts, I<br>UNCG FORMS<br>UNCG Internal Providers<br>Facilities (MRO) & Automotive | Procedures, Training<br>Jniversity Convenience Contracts, Gr<br>Parts/Accessories | oup Purchasing Organization | n Contracts                     |
| NEW!! - Laws, Rules, Policies, F<br>NEW!! - State Term Contracts, I<br>UNCG FORMS<br>UNCG Internal Providers<br>Facilities (MRO) & Automotive | Procedures, Training<br>Jniversity Convenience Contracts, Gr<br>Parts/Accessories | oup Purchasing Organization | n Contracts                     |
| NEW!! - Laws, Rules, Policies, F<br>NEW!! - State Term Contracts, I<br>UNCG FORMS<br>UNCG Internal Providers<br>Facilities (MRO) & Automotive | Procedures, Training<br>Jniversity Convenience Contracts, Gr<br>Parts/Accessories | oup Purchasing Organization | n Contracts                     |

2. You are taken to that vendor's external website. \*\*\*PLEASE NOTE\*\*\*This is not the vendor's standard website that you would find when performing a Google search. This is a webpage created for SpartanMart, specifically for UNCG. You can order your items here just as you would from the standard website but with State contract pricing.

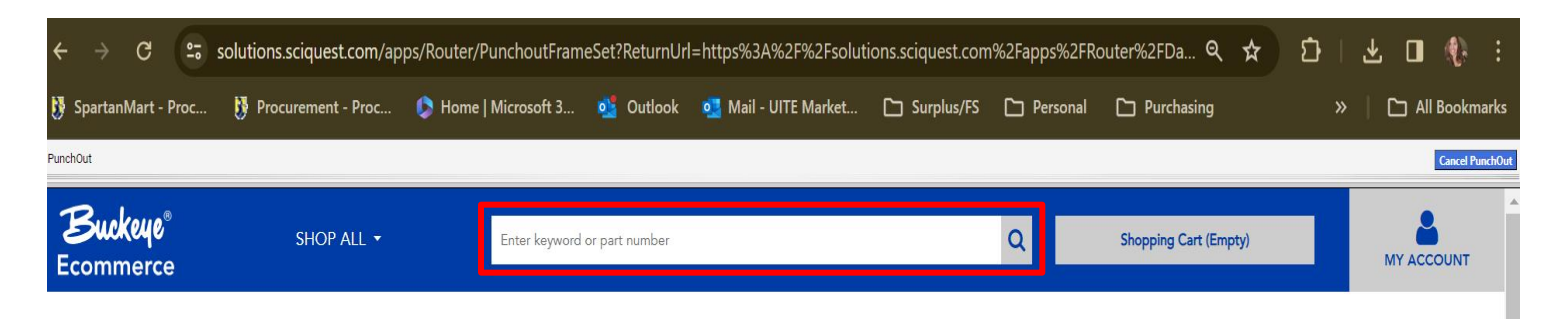

## **BUCKEYE CLEANING CENTERS**

Buckeye Cleaning Centers offer an extensive line of high-quality cleaning and maintenance products, equipment, and a wide assortment of custodial supplies for a full-facility solution in any market. We have 30 Buckeye Cleaning Centers nationwide.

Our centers provide service-oriented, market specific representatives, specialized training programs that help standardize cleaning procedures in your facility, and multiple ordering options that include meeting with local Buckeye representatives or ordering online.

Buckeye Hard Floor Care Program

Symmetry<sup>®</sup> Hand Hygiene Program

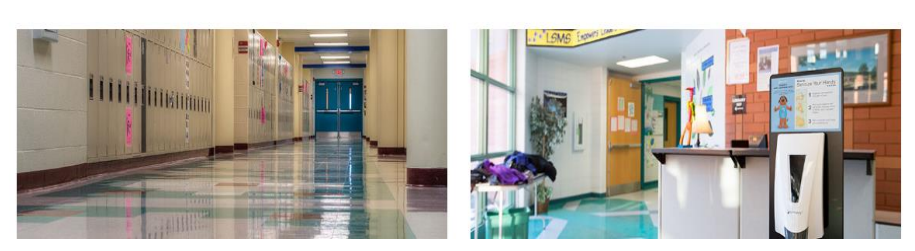

3. Follow the vendor's website instructions to order. In this example you:

• Search for the item you would like with the search box.

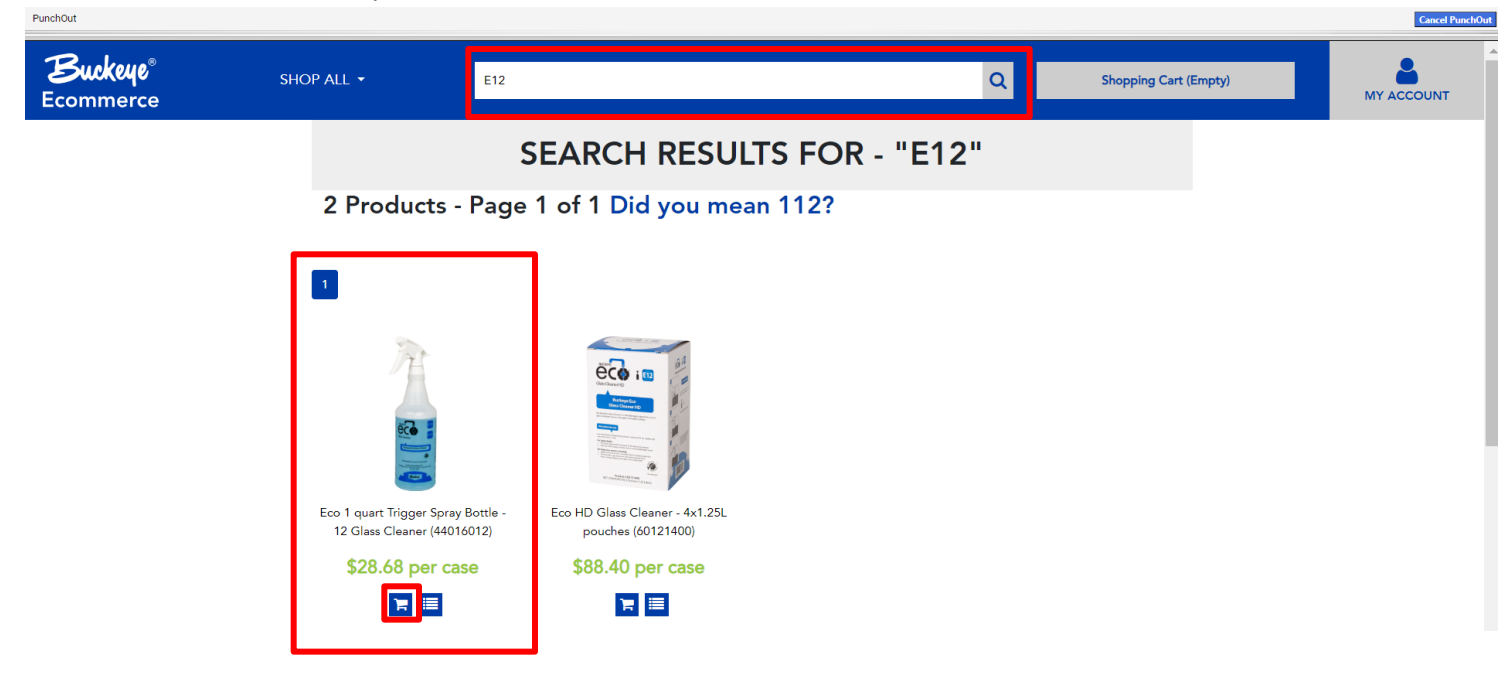

4. Some punchouts will provide a success message that lets you know you added an item to you cart. You can view the cart by clicking the Shopping cart button.

| SHOP AL | ⊥ -        | E12         |                                 |                                        | Q     | Shopping Cart | : (1) | īv |
|---------|------------|-------------|---------------------------------|----------------------------------------|-------|---------------|-------|----|
|         |            |             | SUCC<br>You have successfully a | CESSI<br>added this item to your cart! |       |               |       |    |
|         |            | SEAR        | CH RESU                         | LTS FOR -                              | "E12" |               |       |    |
| 2       | Products - | Page 1 of 1 | Did you me                      | ean 112?                               |       |               |       |    |
| 1       | 2          |             | - 100 M + 10                    |                                        |       |               |       |    |
|         | ēća :      |             |                                 |                                        |       |               |       |    |

Cancel PunchOut

5. Once you are ready to check out Click the **'CheckOut'** button or the **'Submit Cart'** Button.

| SHOI   | P ALL - Enter key                                                    | word or part    | number                  |                         |                         | Q                       | Shopping Cart (1            | )             | MY ACCOUNT |
|--------|----------------------------------------------------------------------|-----------------|-------------------------|-------------------------|-------------------------|-------------------------|-----------------------------|---------------|------------|
|        | ADDED ITEMS<br>ECO SPRAY BOTTLE, E1<br>(Case)<br>Product #: 44016012 | 2 GLASS CLE     | EANER HD                |                         | <b>PRICE</b><br>\$28.68 | <b>TOTAL</b><br>\$28.68 | ACTION<br>*REMOVE<br>UPDATE |               |            |
| 6. Cli | CONTINUE SHOPPING     ck the 'Return to Jagg P ALL ▼ En              | a <b>er'</b> bu | tton.                   | umber                   |                         | SUBTOTAL: S             | \$28.68 Снескоит            | Shopping      | ; Cart (1) |
|        | SHOPPING CART<br>ECO SPRAY BOTTLE, E12<br>GLASS CLEANER HD           | <b>ΩΤΥ</b><br>1 | <b>PRICE</b><br>\$28.68 | <b>TOTAL</b><br>\$28.68 |                         |                         |                             |               |            |
|        | BACK TO SHOPPING CART                                                |                 |                         |                         |                         |                         | RETU                        | JRN TO JAGGAE | R          |

7. It should return you to SpartanMart to your Cart and the selected items are placed in your cart. Continue to finalize your order. (See **Order/Requisition** Instructions).

| ñ      | Home                  | 📮 SPARTANMART                                               | All ▼ Search (Alt+Q) Q | 28.68 USD 📜 🗢 🏴 🚺                                                                                                    |
|--------|-----------------------|-------------------------------------------------------------|------------------------|----------------------------------------------------------------------------------------------------|
| 7      | Shop                  | Shopping Cart • Shopping Cart                               | ۰۰۰ 🗗 🕥                | Assign Cart Proceed To Checkout                                                                                                    |
| íc     | Orders                | Simple Advanced                                             |                        | Summary →                                                                                                    |
| õ      | Contracts             | Search for products, suppliers, forms, part number, etc.    | Q                      | Details $\checkmark$                                                                                                    |
| 血      | Accounts<br>Payable   | Cart Name 2023-10-25 AWBIRCHE 01                            |                        | For<br>Allysa Robinson                                                                                                    |
| 北      | Suppliers             | Description                                                 |                        | Total (28.68 USD) 🗸                                                                                                    |
| щ<br>З | Sourcing<br>Reporting | Priority Normal V                                           |                        | Shipping, Handling, and Tax charges are<br>calculated and charged by each supplier. The<br>values shown here are for estimation<br>purposes, budget checking, and workflow |
| a).    | Administer            | Freight/Handling<br>Pre-approved?                           |                        | approvals.<br>Subtotal * 28.68                                                                                                    |
| ₽      | Setup                 | Bankwire                                                    |                        | Shipping 0.00<br>Handling 0.00                                                                                                    |
|        |                       |                                                             |                        | Total * 28.68                                                                                                    |
|        |                       | 1 Item                                                      |                        |                                                                                                    |
|        |                       | Buckeye Cleaning Center Raleigh/Durham · 1 Item · 28.68 USD | … 🗆                    |                                                                                                    |
|        |                       | ∧ SUPPLIER DETAILS                                          |                        |                                                                                                    |
| ~      |                       | Contract no value PO To Be Assigned                         |                        |                                                                                                    |
| વ      | Menu Search           | Itam Catalaa No. Siza/Daakaajaa Unit Drica                  | Quantity Ext Price     |                                                                                                    |